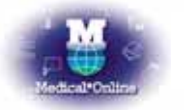

## メディカルオンライン トライアルご利用案内

拝啓 時下、ますますご清栄のこととお慶び申し上げます。このたびは、メディカルオンライン トライアル をお申込みいただき、まことにありがとうございます。

ご利用いただきますメディカルオンライン トライアルにつきまして、以下にご案内申し上げます。この 機会に「メディカルオンライン ライブラリー」をご利用いただき、ご評価、ご検討いただければ幸いでござ います。どうそ宜し〈お願い申し上げます。

敬具

 トライアル期間 平成 17 年 12 月 19 日 ~ 平成 18 年 2 月 28 日
トライアルサイト メディカルオンライン ライブラリー (Medical\*Online library)
アドレス http://www.meteo-intergate.com/library/ 本サイトは、メディカルオンライン Top ページ 右上の をクリックして、入れます
備考 FAX サービスは対象外です。

## <u>ご利用方法</u>

| 検索モードを選択の上、検索を行います。 |           |       |              |  |
|---------------------|-----------|-------|--------------|--|
| ● キーワード検索           | ⊖ バックナンバー | ● 分野別 | ● 配信学会·出版社一覧 |  |

## 検索モードの種類

| キーワード検索    | キーワードから文献を探す       |
|------------|--------------------|
| バックナンバー    | ジャーナルや巻号頁から文献を探す   |
| 分野別        | 医学(総合)14 分野から文献を探す |
| 配信学会·出版社一覧 | 学会・出版社から文献を探す      |

検索結果の書誌情報が表示されます。出力オプションのリンクをクリックします。 文献によって選択できる出力オプションは異なります。

## 出力オプションのリンク種類

| アプストラクト   | 書誌情報や抄録等を表示します                 |        |
|-----------|--------------------------------|--------|
| 全文ダウンロード  | 全文の PDF をパソコンヘダウンロードして表示します    |        |
| 全文 FAX 送信 | 指定の FAX 番号へ全文を送信します トライアルでは、ご利 | 用出来ません |

ご注意事項

- **注)** 青色画面のメディカルオンライン(http://www.meteo-intergate.com/)は、ご利用出来ませんので予め ご了承ください。
- 注)機械的な(ロボット等による)大量のダウンロードおよび特定の雑誌を大量にダウンロードすることは、禁止されております。

画面ブレビュー

トップ画面

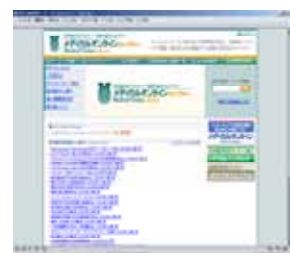

バックナンバー画面

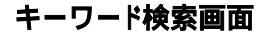

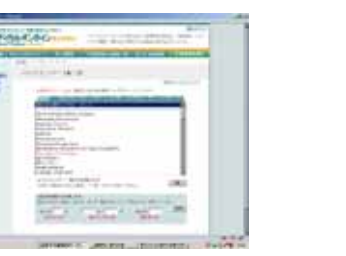